## максн **2025**

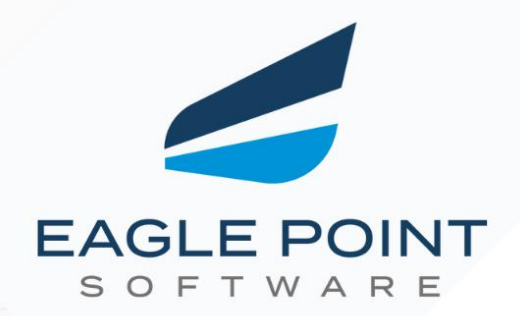

# Monthly Release Notes

Your Monthly Guide to What's New and Improved!

Prepared By:

## Eagle Point Software Support Team

© 2025 Eagle Point Software All Rights Reserved.

www.eaglepoint.com

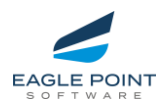

## TABLE OF CONTENTS

| ENHANCEMENTS AND REPAIRS                                                                                                    | Page 3                                                         |
|----------------------------------------------------------------------------------------------------|----------------------------------------------------------------|
| Pinnacle Series                                                                                                    |                                                                |
| Enhancements – Peak Experience                                                                                                    |                                                                |
| <ul> <li>✓ Admin Portal - Libraries</li> <li>✓ Admin Portal - Assignments</li> <li>✓ End User Portal – Peak Experience</li> </ul>                                                                 | Page 3<br>Page 5<br>Page 11                                    |
| Repairs                                                                                                    |                                                                |
| <ul> <li>Admin Portal</li> <li>Content Management, Libraries, and Subscriptions</li> <li>Assignments</li> <li>End User Portal – Peak Experience</li> <li>Classic</li> <li>MU/Reporting</li> </ul> | Page 14<br>Page 14<br>Page 15<br>Page 15<br>Page 15<br>Page 16 |

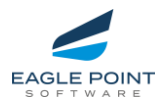

## ENHANCEMENTS – PEAK ADMIN PORTAL

## Library Notifications

Content Administrators and Publishers now have more control over library notifications, ensuring users stay informed when new content is added to shared libraries.

What's New?

 Library Notification Settings – A dedicated setting enables administrators to turn notifications on or off for content added to a library, giving full control over communication.

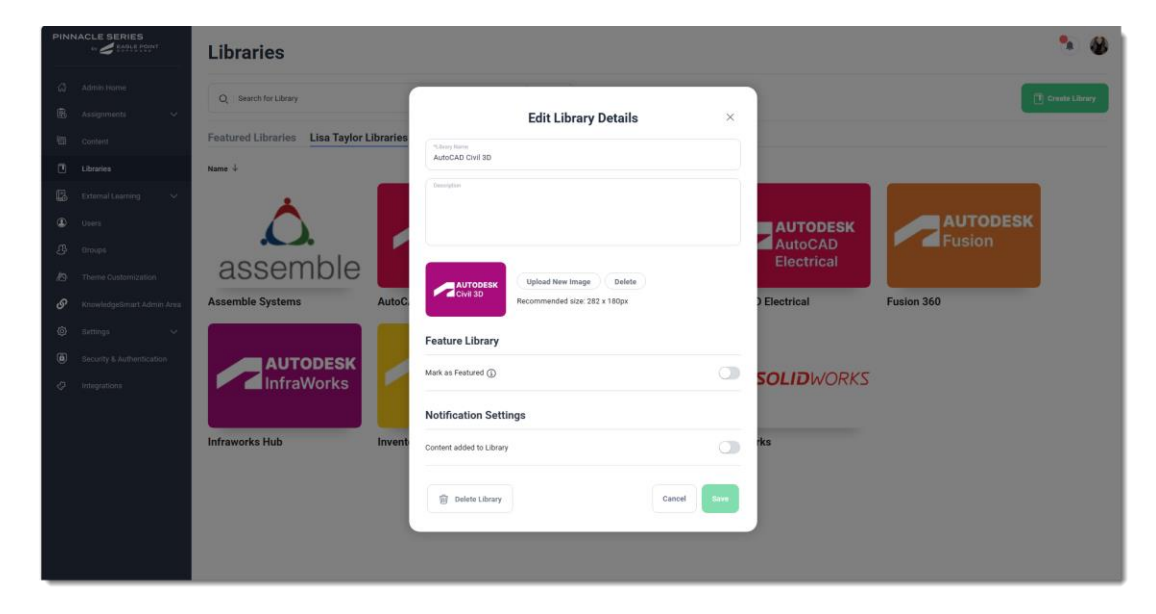

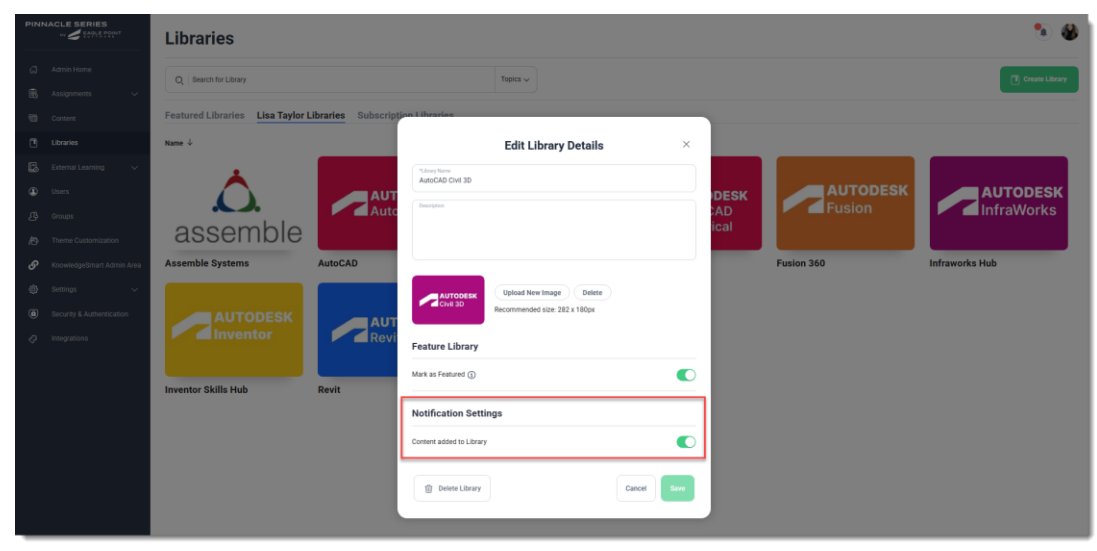

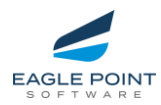

| A              |                                           |                       | Add Conter                                                                         | nt to Library                                                                            |                                                                                                    |                                                                                                    | ×  |  |
|----------------|-------------------------------------------|-----------------------|------------------------------------------------------------------------------------|------------------------------------------------------------------------------------------|----------------------------------------------------------------------------------------------------|----------------------------------------------------------------------------------------------------|----|--|
|                | Filtering 🔹                               | Content               |                                                                                    |                                                                                          |                                                                                                    |                                                                                                    | IE |  |
| Crimen Distant | Search                                    | Search & Filter Recen | t                                                                                  |                                                                                          |                                                                                                    |                                                                                                    | -  |  |
|                | Applied Filters Clear All                 | Name J                | Add WMS Data to File                                                               |                                                                                          | All Crowns Maintained                                                                                                    | 0                                                                                                    |    |  |
|                | Divil 30 x Divil 30 2024 x<br>Publisher v | Targeting             | CAl<br>Share Content and<br>Are you sure you want to<br>automatically send notific | JTION! K<br>Send Notification?<br>share content? This will<br>stions to ALL users shared |                                                                                                    |                                                                                                    | 5  |  |
|                | Libraries ~                               | Eogle Point Software  | to this<br>Cancel                                                                  | library.<br>Confirm                                                                      | Exple Point Software                                                                                                    | Exple Point Software                                                                                                    |    |  |
|                | Q otvil Civil 3D                          |                       | Civil 3D                                                                           | 2                                                                                        | La construcción de la construcción de la construcci | Control of the set of the set of the se |    |  |
|                | 2023                                      | Autodesk Connector f  | CWI 3D Fundamentals<br>Exgle Point Software                                        | Corridor Modeling<br>Eagle Point Software                                                | Create a Field using a                                                                                                    | Create a Tree Line<br>Explé Point Software                                                                                                    |    |  |
|                | Apply Search & Filler                     |                       | Create Section View Tables                                                         |                                                                                          |                                                                                                    |                                                                                                    | R  |  |

- Confirmation Step for Large Audiences When sharing content in a library with 200+ users, admins must confirm before sending notifications, preventing unintentional mass alerts.
- Bulk Notifications Warning When content is added to a library with notifications enabled, a real-time confirmation prompt ensures users are aware before triggering alerts.

| nc | By sharing content to this library, you acknowledge that you will be sending<br>tifications to 200 or more users. If this is not desired, please update one-time<br>notification setting or cancel action. |
|----|----------------------------------------------------------------------------------------------------|
|    | Share content and send notification                                                                                                    |
|    | Selecting this option will share content selected to designated library. It will also send a<br>notification to all users this library is shared to.                                                       |
|    | Please type 'confirm' and click 'Confirm' to proceed.                                                                                                    |
|    | Confirmation Message                                                                                                    |
| 0  | Share content without sending notification                                                                                                    |
|    | Selecting this option will share content selected to designated library but WILL NOT send a<br>notification to users this library is shared to.                                                            |
|    |                                                                                                    |

 Subscription Libraries Excluded – To prevent excessive notifications for managed subscription content, notifications cannot be enabled for subscription libraries.

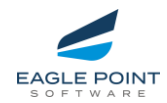

Impact & Benefits

- Proactive User Engagement Keeps teams updated with relevant content as soon as it becomes available.
- Greater Notification Control Admins can enable, disable, or adjust settings anytime to align with organizational needs.
- Reduces Notification Overload Built-in safeguards ensure that users only receive meaningful updates.
- ✓ Seamless Content Discovery Users stay informed about newly available resources without having to manually check libraries.

**Best Practice:** Before enabling notifications, verify that the library is correctly shared with the target audience. This ensures that notifications reach only the intended users, improving content visibility while avoiding unnecessary alerts.

Try out the **Library Notifications** feature today and keep your team informed with streamlined, controlled updates in **Pinnacle Series**!

Learn more about this feature today

| Peak Experience Content Link               | Classic Content Link                              |
|--------------------------------------------|---------------------------------------------------|
| Managing Library Notifications in Pinnacle | <u>Managing Library Notifications in Pinnacle</u> |
| Series                                     | <u>Series</u>                                     |

## Assignments

Managing assignments is now more efficient with the ability to **Bulk Modify Assessments and Content Assignments**, providing administrators with powerful tools to streamline training updates across multiple users.

What's New?

- Bulk Modify Assessments & Content Assignments Administrators can now update expiration dates for both assessments and content assignments in one streamlined workflow.
- Step-by-Step Wizard Flow A guided process ensures changes are applied correctly with clear review steps before saving.
- ✓ Flexible Expiration Date Management Choose to update, extend, or remove expiration dates across multiple assignments.
- Bulk Selection of Users Easily modify training details for multiple users assigned to the same assessment or content item.
- Modify Assignors for Content Assignments Add or remove assignors when bulk modifying content assignments for better tracking.
- Safeguards & Review Step Changes only take effect when the "Finish & Save" button is clicked, preventing accidental updates.

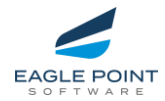

 Clear Assignment Restrictions – The system prevents bulk modifications for unlike assessments (different titles) and expired/dropped assignments.

#### Impact & Benefits

- **Time-Saving Workflow** Reduces administrative burden by allowing batch updates instead of modifying assignments one by one.
- **Greater Training Consistency** Ensures all selected users have uniform expiration dates and assignment settings.
- **Simplified User Experience** The intuitive wizard makes assignment modifications quick and error-free.
- Improved Training Oversight Admins gain better control over deadlines, assignor updates, and training compliance.

**Tip:** Use **Bulk Modify Assessments & Content Assignments** to efficiently manage training deadlines and keep assignments up to date. Try it today to optimize your learning management process in Pinnacle Series!

| PINNACLE SERIES                                                                                                    | Assignme          | nt Management                   |                  |                                                                                                    |                                                                                                    |            |             | • 🕹         |
|----------------------------------------------------------------------------------------------------|-------------------|---------------------------------|------------------|----------------------------------------------------------------------------------------------------|----------------------------------------------------------------------------------------------------|------------|-------------|-------------|
| Additik Hunne     Additik Hunne     Additik Hunne     Additarienen     Ausligemenen     Ausligemenen     Conneel                                                                                                    | odeling Driveways |                                 | Bulk Modif       | y Assignments<br>meets for mutgee users                                                                                                    | -                                                                                                    |            | X           | e apo terre |
| 1         Marces           2         Construct construction           3         Barra           3         Barra           4         Marra           5         Barra           6         Barra           6         Barra           6         Barra           6         Barra           6         Barra           6         Barra | eis Architect     |                                 | Ye<br>sara<br>Ju | Get Started Bulk Modifying Ass<br>us can now make changes to multiple assign<br>ple and straphtforward vicasi Bet frow alto<br>attribute, such as due date and<br>at remember, your changes will only be ago<br>Thisbib & Save' button at the end of<br>User Multiple | signmental<br>wreats all all once. This<br>we you nondry various<br>assignment.<br>Here when you click the<br>the process. |            |             |             |
|                                                                                                    | C 🙌 Tanti         | kont Turi Scott25gmal co.ok     | Additioned       | 300 Mas Functionesian 2004                                                                                                    | 11/63/2023                                                                                                    | 22/93/1025 | e helland   | 1           |
| E 2014 Fagle Part Informed Process Pales                                                                                                    | C Contraction     | Lowards Nork edwards@mail.co.sk | Alsestent        | 30s Max Fundamentish: 2024                                                                                                    |                                                                                                    |            | · Hit Dated | I.          |

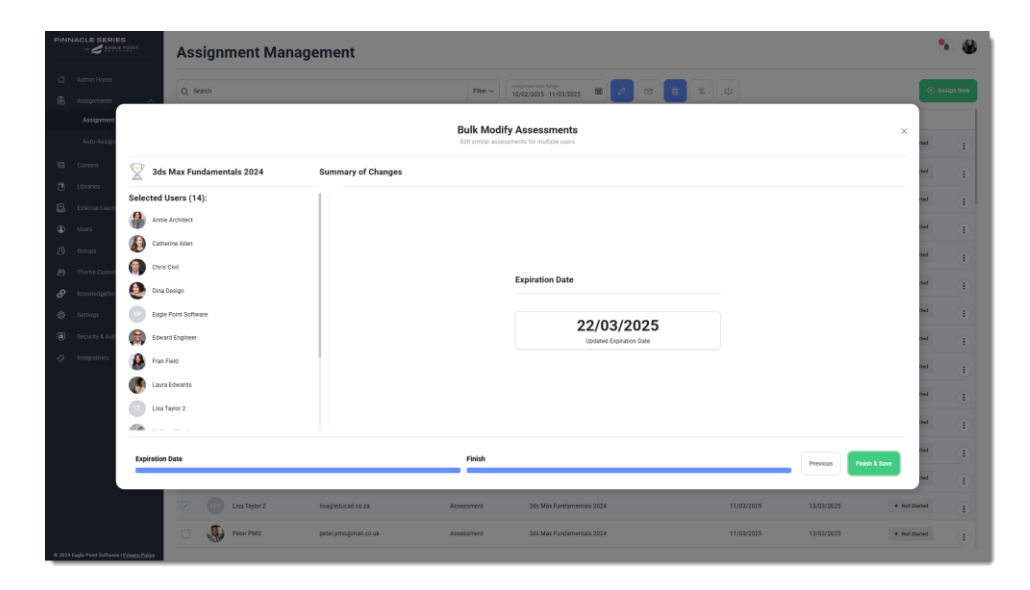

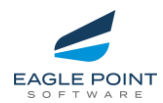

Learn more about this feature today

| Peak Experience Content Link                                           | Classic Content Link                                  |
|------------------------------------------------------------------------|-------------------------------------------------------|
| <u>Bulk Modify Assessment Assignments in</u><br><u>Pinnacle Series</u> | Bulk Modify Assessment Assignments in Pinnacle Series |

## Smart Course Selection in Assignments

Managing course assignments in Pinnacle Series is designed to be intuitive and efficient. Updates to the **"Add Training"** modal within the **Assignment Management** workflow ensure a seamless experience for finding, selecting, and assigning courses while maintaining search results, filters, and selections.

#### What's New?

- Refined Course Selection Courses no longer display as individual items in search results. Users must drill down into Learning Paths (LPs) to find and select courses.
- Seamless Navigation Between Filtering and Folders Views Users can filter by LP, navigate into LPs, and view course details before selection.
- Save Button Activation Only When Selections Are Made Prevents accidental assignments and ensures a controlled selection process.
- Breadcrumb Navigation Allows users to navigate in and out of Learning Paths without losing previous selections.

#### Step-by-Step Guide to Assigning Courses

1. Searching for Content in the Add Training Modal

- Navigate to Assignments > Assignment Management > Assign New > Content.
- In the **"Add Training"** modal, search using:
  - **Filtering View** Enter keywords or apply filters to locate the relevant Learning Path.
  - **Folders View** Browse the folder structure to locate the Learning Path.
- **Courses do not display as individual items** in search results—you must drill into the LP to see the courses inside.

2. Selecting a Course from a Learning Path

- Click the **ellipsis icon** next to a Learning Path.
- Select "Select Courses in Learning Path" to view available courses.
- The green Select button remains inactive until at least one course is selected.

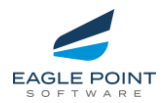

3. Assigning the Course

- Once inside the LP, select one or more courses.
- The **Select button** becomes active, and the selected course count appears next to the Cancel button.
- Click **Select** to finalize the assignment.

4. Retaining Search Results & Filters

- If you navigate to another Learning Path using breadcrumbs within the modal, previously selected courses remain selected, and the **Save** button stays active.
- Any applied search filters and sorting options are retained, ensuring a smooth multi-course selection process.

#### Impact & Benefits

- **Simplifies Course Discovery** Organizes search results by Learning Paths, reducing clutter and making it easier to find relevant courses.
- **Prevents Accidental Assignments** The Save button activates only when a valid selection is made, ensuring intentional course assignments.
- Enhances Workflow Efficiency Retains search filters, selections, and applied criteria when navigating between Learning Paths for a seamless experience.
- **Provides Intuitive Selection Controls** Allows users to confidently explore Learning Paths, select courses, and assign training with clarity.

The same workflow applies to **adding training to an assessment assignment**. Administrators can now assign either entire Learning Paths or individual Courses to better align training recommendations with assessment results, ensuring a **more structured and personalized learning experience**.

| PINN        | ACLE SERIES | Auto-Assign                         | ments                                                                                                    |                | ۲        | 8 |
|-------------|-------------|-------------------------------------|----------------------------------------------------------------------------------------------------|----------------|----------|---|
| ය<br>ඔ      |             |                                     | Select Content                                                                                                    | ×              | ⊙ Assign |   |
| 9           |             | Filtering  Advanced Family Creation | Content<br>Search & Filter Recent                                                                                             | 8              | 0        | 8 |
| 6           |             | Applied Filters Clear Al            | Were Argened Architectural     Were Argened Architectural                                                                     | I              | 0        | • |
| 9<br>5<br>8 |             | Libraries ~                         | ••••         Alword M/P           ••••         Alword M/P           ••••         Alword M/P           ••••         Alword M/P | 1              | 0        | • |
| ତ           |             | Content Type                        | Norm Advanced MCP<br>Consolitions Type Learning Park                                                                          |                |          |   |
| (i)<br>(i)  |             | Difficulty ~                        | Publication Experiment Experiment                                                                                             |                |          |   |
|             |             | Keywords                            |                                                                                                    |                |          |   |
|             |             | Apply Search & Filter               | Canor                                                                                                    | Select Content |          |   |
| 0 2024      |             | tourthin                            |                                                                                                    |                |          |   |

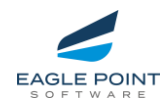

| PINNACLE SERIES                                       | Assignment Management           | Assign New                                                                                                    | ۰ ک     |  |  |  |  |
|-------------------------------------------------------|---------------------------------|----------------------------------------------------------------------------------------------------|---------|--|--|--|--|
| <ul> <li>Admin Home</li> <li>R Assignments</li> </ul> | Add Content for Assignment      |                                                                                                    |         |  |  |  |  |
| Content Content Libraries Content                     | Filtering -                     | Content 🛛 🛞 🔳                                                                                                    | 0       |  |  |  |  |
| Users<br>L Groups                                     | Applied Filters Clear All       | Name J         Date Modified           Image: Poject Documentation for Architectural Modeling         E                                             | Add New |  |  |  |  |
| M Theme Customizat M KnowledgeSmart A                 | Rwit × Reini 2024 × Publisher · | Born         Project Documentation for Electrical Modeling         1           Born         Project Documentation for Electrical Modeling         1 |         |  |  |  |  |
| Settings     Security & Authenti     Josephaneters    | Libraries ~<br>Topics ~         | Project Documentation for Project Managers                                                                                                    |         |  |  |  |  |
| ç, integrations                                       | Content Type                    | Project Loopmentation of single Law Moderning     ZAUSA 2014     E                                                                                  |         |  |  |  |  |
|                                                       | Learning<br>Path<br>Duration V  |                                                                                                    |         |  |  |  |  |
|                                                       | Difficulty V                    |                                                                                                    |         |  |  |  |  |
|                                                       |                                 | E content them(s) selected Cancel Cancel                                                                                                    |         |  |  |  |  |
| © 2024 Engle Point Software   Pr                      | test. Delay                     |                                                                                                    |         |  |  |  |  |

| PINN    | ACLE SERIES                      | Assignment Management 📡 Assign New                    |                            |                                          | ۵ ک           |
|---------|----------------------------------|-------------------------------------------------------|----------------------------|------------------------------------------|---------------|
| a       | Admin Home                       |                                                       |                            |                                          |               |
| 8       | Assignments                      |                                                       | Add Content for Assignment | ×                                        | Cancel Assign |
|         | Content                          | Folders -                                             |                            | Search Q 98 ==                           |               |
| 62      | External Learning                | All > Analysis and Optimization                       |                            |                                          | 0             |
| ۲       | Users                            | Name 4                                                | Date Modified              |                                          | Add New       |
| 8       | Groups                           | Analysis and Optimization                             | 23/09/2024                 | I                                        |               |
| @<br>_@ | Theme Customizat                 | P Traffic Simulation                                  | 14/10/2024                 | I                                        |               |
| 0       | Settings                         |                                                       |                            |                                          |               |
| ۲       | Security & Authent               |                                                       |                            |                                          |               |
| 4       | Integrations                     |                                                       |                            |                                          |               |
|         |                                  |                                                       |                            |                                          |               |
|         |                                  |                                                       |                            |                                          |               |
|         |                                  |                                                       |                            |                                          | ⊚             |
|         |                                  |                                                       |                            |                                          |               |
|         |                                  |                                                       |                            |                                          |               |
|         |                                  | Subscription Content is not accessible in Folder view |                            | 2 content item(s) selected Cancel Select |               |
|         |                                  |                                                       |                            |                                          |               |
| 0 2024  | Eegle Point Software ( <u>Pr</u> | an fain                                               |                            |                                          |               |

Learn more about this feature today

| Peak Experience Content Link                   | Classic Content Link                           |
|------------------------------------------------|------------------------------------------------|
| Effortless Course Selection for Assignments in | Effortless Course Selection for Assignments in |
| Pinnacle Series                                | Pinnacle Series                                |

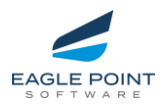

#### Auto-Assignments Enhancements

Auto-Assignments provide a structured, role-based approach to learning in Pinnacle Series. Updates to course selection within Learning Paths (LPs) streamline the process, making it easier for administrators to assign the most relevant content efficiently.

#### What's New?

- ✓ Drill into Learning Paths for Course Selection Instead of browsing long lists of individual courses, users can now navigate into Learning Paths to select the exact course they need.
- Enhanced Filtering & Search Apply Filtering and Folders View to locate and select content more effectively.
- Clear & Guided Selection Process The Select Courses in Learning Path option ensures visibility into LP contents while maintaining a structured selection approach.
- ✓ Save Button Control The Save button remains inactive until at least one course is selected, preventing accidental assignments.
- Retained Search & Filters Navigating between LPs preserves previous selections and applied filters, ensuring a seamless workflow.

| PINN          |                                         |                                            | Auto-Assig          | in a sector and a sector a sector a sector a sector a sector a sector a sector a sector a sector a sector a sec                                                                                                    | 1            |
|---------------|-----------------------------------------|--------------------------------------------|---------------------|----------------------------------------------------------------------------------------------------|--------------|
| ۵<br>B        | Admin Homi<br>Assignments               |                                            |                     | Select Content ×                                                                                                    |              |
|               | Assignmer<br>Auto-Assig                 | Filtering<br>Applied Filters               | Clear All           | Content Results > Advanced Corridor Modeling                                                                                                    | / 11         |
|               | Libraries<br>External Lea               | AutoCAD Civil 3D<br>Publisher<br>Libraries | Learning Path ×     |                                                                                                    | 0 11<br>0 11 |
| ۹<br>بل<br>ال | Users<br>Groups<br>Theme Custe          | Topics<br>Content Type                     | ~                   | Image: Decision of the sector of the sector of the sect | 0            |
| <b>ි</b><br>ම | KnowledgeS<br>Settings<br>Security & Ai | Duration<br>Ap                             | ply Search & Filter |                                                                                                    |              |
| 47            | Integrations                            |                                            |                     | Cancel Select Content                                                                                                    |              |
| @ 2024        |                                         | re   <u>Privacy Policy</u>                 |                     |                                                                                                    |              |

Multi-Selecting Courses Isn't Available

Auto-Assignments are designed for structured, predefined learning paths, ensuring assignments align with organizational training goals.

• Only one selection is allowed at a time – Users can assign either an entire Learning Path or a single course, but not multiple courses simultaneously.

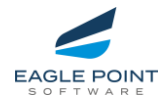

- **Prevents conflicting assignments** Multi-selection could lead to overlapping or redundant assignments.
- **Maintains clean reporting & tracking** Assigning a Learning Path keeps all courses within it properly linked for accurate tracking.

How to Assign Multiple Courses?

✓ Assign the Full Learning Path – If the courses you need are already grouped, assign the entire LP.

✓ Create a Custom Learning Path – Group the required courses into a new LP for structured learning.

✓ **Manually Assign Courses** – If necessary, repeat the selection process for each course individually.

Learn more about this feature today

| Peak Experience Content Link                | Classic Content Link                        |
|---------------------------------------------|---------------------------------------------|
| <u>Optimizing Auto-Assignments_Smarter</u>  | <u>Optimizing Auto-Assignments_Smarter</u>  |
| <u>Content Selection in Pinnacle Series</u> | <u>Content Selection in Pinnacle Series</u> |

### User Journey

Library Notifications – End User Experience

Users now receive notifications when new content is added to a **custom library**, ensuring they stay informed about relevant learning materials.

What's New?

- Real-Time Notifications Users are alerted when content is added to a library they have access to.
- ✓ **Direct Access to Content** Notifications include a link to the specific library, allowing users to quickly navigate and explore new content.
- Enhanced Awareness Users no longer need to manually check libraries for updates—notifications keep them up to date.

Impact & Benefits

- Improved Content Discovery Users are instantly informed when relevant content is shared.
- Seamless Navigation Clickable links within notifications allow users to jump directly to the library.
- Better Engagement with Learning Resources Helps learners make the most of available training content.

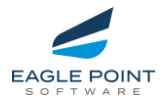

**Tip:** Keep an eye on your **Notifications Panel** to stay updated on newly added content in your libraries!

|                                                                                       | Welcome, Annie Architect                                                                         | Q S                                                | earch All Content                                                                                                    |
|---------------------------------------------------------------------------------------|--------------------------------------------------------------------------------------------------|----------------------------------------------------|----------------------------------------------------------------------------------------------------|
| G. Search Menu                                                                        | Assignments<br>You have 3 Assignments                                                            |                                                    | Notifications  Methods and the set of the set of the se |
| <ul> <li>(ii) Assignments</li> <li>(ii) Libraries</li> <li>(iii) Bookmarks</li> </ul> | BIM 360<br>ASSETS AUTODESK                                                                       |                                                    | In this video, you will learn how to add horizontal and vertical<br>targets in movid dreverys. The horizontal and vertical<br>will use the difference particular polyhines to stretch the driversa.<br>Karry Marteez added an Item to<br>View<br>12 arg e + 1 Autoback Convector for AcIOS Workflow                                                                                                    |
|                                                                                       | Learning Path Date MetSCATE2      BIM 360 Assets      Fundamentals      Setting Up BM 350 Assets | © restrument<br>Test for Demonstration<br>Purposes | The processes included in this workflow will allow you to<br>"houndrig" ArcE of a daw hit Audeo ECK will a Duing the<br>Autodesk Connector for ArcGIS you can import datasets                                                                                                    |
|                                                                                       | Net Started                                                                                      | C la Pogena                                        | This workflow includes processes centered around unique<br>coridor modeling tasks in DWI 3D. Corridors are very<br>powerful grading objects in CWI 3D and can be leveraged in                                                                                                    |

#### Managing Dropped Assessments: View Details

Learners now have more visibility and control over **dropped assessments**, making it easier to track and resume assessment assignments when needed.

What's New?

- View Enrollment Details for Dropped Assessments Users can now access enrollment details for dropped assessments directly from the kebab menu in the Enrollment History tab.
- Re-Enroll in Dropped Assessments If an assessment was self-enrolled and later dropped, users will aslo have the ability to re-enroll with a single click.
- Clear Status Indicators Dropped assessments are clearly marked, ensuring transparency in the user's learning progress.

Impact & Benefits

- Improved Visibility Users and administrators can easily check when and why an assessment was dropped.
- More Control for Learners Self-enrolled users can track and **re-enroll** without needing administrator intervention.

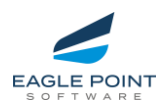

|                            | Assignments                                |                                                                                                    | Q. Sea                                       | rch All Content | Al Chat                                                        |
|----------------------------|--------------------------------------------|----------------------------------------------------------------------------------------------------|----------------------------------------------|-----------------|----------------------------------------------------------------|
| Q Search Menu              |                                            |                                                                                                    |                                              |                 | Assessments Dashboard                                          |
| යි Home                    | Currently Assigned Enrollment H            | istory                                                                                                    |                                              |                 |                                                                |
| Assignments                |                                            |                                                                                                    |                                              |                 |                                                                |
| Libraries                  | Name                                       | Learning Path                                                                                             | Content Type                                 | Status ↓        | Status Date                                                    |
| Bookmarks     My Documents | BIM Process and Project Handover           | Global BIM Standards                                                                                      | Course                                       | ✓ Completed     | 07/12/2021                                                     |
|                            | ISO 19650-1: Concepts and Principles       | Global BIM Standards                                                                                      | Course                                       | ✓ Completed     | 07/12/2021                                                     |
| QUY Administration Portai  | 103 - Inventor 2025: Feature Relationships | Learning Path                                                                                             | Conte                                        | ent Type Sta    | 11/02/2025                                                     |
|                            | Assembly Components Course                 | Enroll                                                                                                    | ment Details                                 | ×               | <ul> <li>View Enrollment Details</li> <li>Re-enroll</li> </ul> |
|                            | and Pr                                     | 103 - Inventor 2025: Feature R<br>Assessment<br>Assigned By: Kerry Marteez                                | elationships<br>Date Assig                   | © Dropped       |                                                                |
|                            | ature R                                    | Dropped 11/02/2025<br>This assessment was dropped on the date in<br>through the Enrollment History table. | dicated above. If you wish to re-enroll, you | a can do so     |                                                                |
|                            | s course                                   |                                                                                                    |                                              | Close           |                                                                |
|                            |                                            |                                                                                                    |                                              |                 |                                                                |

#### Library Sharing Links

Users can now **share direct links to Peak Experience libraries**, making it easier to navigate and access shared learning resources.

What's New?

- ✓ Library-Specific URLs Users can now copy and share direct links to libraries within Peak Experience.
- ✓ Seamless User Routing When a shared library link is clicked, users are routed directly to the correct library after authentication.
- Simplified Content Access Eliminates the need for users to manually search for libraries, improving accessibility.

Impact & Benefits

- Enhanced Collaboration Makes it easier to share and reference key learning collections.
- Faster Access to Resources Users can quickly navigate to the exact library they need.
- Improved User Experience Streamlines the process of content discovery and engagement.

**Tip:** When sharing a library URL, ensure that the library is properly shared with the intended audience for seamless access.

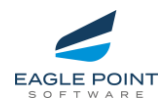

## REPAIRS

### Pinnacle Series - Peak Experience - Admin Portal Repairs

#### General Admin Portal Functions

| lssue                               | Fix                                                    |
|-------------------------------------|--------------------------------------------------------|
| SSO Configuration Not               | Improved Single Sign-On (SSO) handling, ensuring       |
| Saving in Browser                   | settings are retained correctly without requiring the  |
|                                     | Management Utility.                                    |
| <b>Branding &amp; Customization</b> | Streamlined access controls, allowing Admins to modify |
| Permissions Not                     | branding settings without extra permissions.           |
| Functioning                         |                                                        |
| Azure/Entra Government              | Enhanced compatibility with government versions of     |
| AD Sync Failing                     | Azure/Entra for seamless Active Directory              |
|                                     | synchronization.                                       |
| AD Sync Optimization for            | Improved AD Sync efficiency, reducing the number of    |
| Large Datasets                      | manual sync runs required for large data sets.         |

## Content Management, Libraries, and Subscriptions

| Issue                         | Fix                                                         |
|-------------------------------|-------------------------------------------------------------|
| Permissions Issue for         | Ensured only authorized users can manage Featured           |
| Featured Libraries            | Library status when permissions change.                     |
| Library Display Issues in     | Featured Libraries now display correctly across all library |
| Admin View                    | types in the Admin Portal.                                  |
| Library List View Not         | Users' preferred library view (e.g., List View) is now      |
| Retaining Preference          | remembered across navigation.                               |
| Duplicate Subscription        | Resolved issue where users saw duplicate subscription-      |
| Libraries for Some Users      | based libraries when modifying library access.              |
| Quiz Copying Freezes          | Users can now seamlessly copy questions between             |
| Interface                     | subscription and custom quizzes.                            |
| Quizzes Remaining in          | Published quizzes now correctly update to an active         |
| Draft Status                  | state when linked to courses and Learning Paths.            |
| Video Thumbnails Not          | Thumbnails for newly created videos now save correctly      |
| Saving                        | upon first creation.                                        |
| Editing Restrictions in       | Content Authors and Publishers can now edit videos,         |
| Draft Mode                    | workflows, and Learning Paths in draft mode.                |
| <b>Topics &amp; Subtopics</b> | Content Authors and Publishers can now assign Topics        |
| Assignment Failing            | and Subtopics without issues.                               |
| Quizzes in Shared             | Prevented quizzes from being incorrectly added to           |
| Libraries                     | libraries when shared via folders.                          |

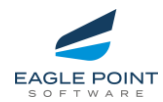

#### Assignments

| lssue                        | Fix                                                       |
|------------------------------|-----------------------------------------------------------|
| Incorrect Display of "View   | The "View Results" button now correctly displays only for |
| <b>Results</b> " on Expired  | active assessments.                                       |
| Assessments                  |                                                           |
| Email Option for             | Removed an incorrect 'send email' option that was         |
| <b>Completed Assessments</b> | displaying for completed assessments.                     |
| Assignment User              | Improved user selection process in the "Add Users" pop-   |
| Selection Issue              | up to prevent assignment errors.                          |
| Assignment "View"            | Users can now successfully review content before          |
| Button Error                 | assigning it.                                             |

#### Peak Experience - End User Portal Changes and Refinements

#### End User Portal – Peak Experience

| Issue                   | Fix                                                        |
|-------------------------|------------------------------------------------------------|
| Slow Enrollment History | Optimized performance for the Enrollment History tab,      |
| Loading                 | reducing load times.                                       |
| Workflow Viewer Display | Corrected display of workflow steps and tasks in both Peak |
| Issues                  | Experience and Classic to ensure clarity.                  |

#### End User Portal – Personalized Learning

| Issue                               | Fix                                                          |
|-------------------------------------|--------------------------------------------------------------|
| Enrollment History -                | Personalized Learning now correctly updates enrollment       |
| Incorrect Status for                | status, preventing duplicate enrollments.                    |
| Personalized Learning               |                                                              |
| <b>Re-Enrolling in Personalized</b> | Improved handling of deleted assessments to prevent          |
| Learning for Deleted                | unintended re-enrollment while maintaining accurate history. |
| Assessments                         |                                                              |

#### Peak Experience - Classic (Including MU)

#### Pinnacle Classic

| lssue                        | Fix                                                           |
|------------------------------|---------------------------------------------------------------|
| AI Chat Direct Link Issue    | Ensured AI Chat links correctly route users to the intended   |
|                              | destination.                                                  |
| <b>Content Not Appearing</b> | Enhanced tagging process to ensure custom and partner-created |
| in Related Learning          | content appears in the Related Learning Topics tool.          |
| Topics                       |                                                               |

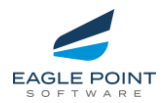

## Management Utility (Reporting)

| Issue                  | Fix                                                                |  |  |
|------------------------|--------------------------------------------------------------------|--|--|
| Learning Path Progress | Resolved an issue where Lifetime Filter data was not populating in |  |  |
| Report Data Not        | Learning Path Progress reports.                                    |  |  |
| Displaying             |                                                                    |  |  |
| Content Review         | Improved accuracy of course completion tracking to ensure          |  |  |
| Discrepancy in Reports | correct reporting.                                                 |  |  |